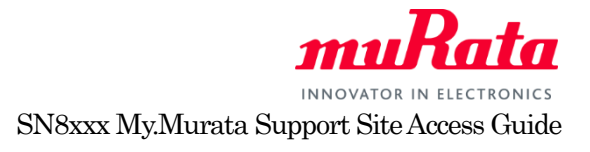

## SN8xxx My.Murata Support Site Access Guide

Murata provides Wi-Fi SN8xxx support site for customers who purchased SN8200/SN8205/SN8000 module Evaluation Kit. At the support site, we provide latest datasheet, manuals and application notes. To register the support site, please follow the instruction below.

## 1. Create an account at My Murata

To access Wi-Fi SN8xxx support site, first, you need to register at My Murata site. Please click following URL or copy paste in address bar of your browser.

English: <u>https://my.murata.com/en</u>

Japanese: <u>https://my.murata.com/ja</u>

Read the User policy first and if you agree then click on "Accept user policy and create an account" button.

| Sign In                                    |
|--------------------------------------------|
| Account (Email Address)                    |
| murata@example.com                         |
| Password                                   |
|                                            |
| Remember Me                                |
| Accept user policy and Sign In 🕽           |
| User policy >                              |
| Reset Your Password >                      |
|                                            |
| Accept user policy and create an account > |
| FAQ (Sign in assistance) 👌                 |
|                                            |

Follow the instruction and create a My Murata account.

| 4                                              |                                                                                                    | <ul> <li>Return to Full Page</li> </ul>                                                                                  |  |
|------------------------------------------------|----------------------------------------------------------------------------------------------------|----------------------------------------------------------------------------------------------------|--|
| Accept user policy an                          | d create account                                                                                                    |                                                                                                    |  |
|                                                |                                                                                                    |                                                                                                    |  |
| 6                                              |                                                                                                    |                                                                                                    |  |
|                                                | R mail Continuation                                                                                                    | Completel                                                                                                    |  |
|                                                |                                                                                                    |                                                                                                    |  |
|                                                |                                                                                                    |                                                                                                    |  |
| Text Verification Image                        |                                                                                                    |                                                                                                    |  |
| 1872                                           |                                                                                                    |                                                                                                    |  |
| Charge Inage (The                              | e equit estimation meg tecologi                                                                                                    |                                                                                                    |  |
| Text Verification                              |                                                                                                    |                                                                                                    |  |
|                                                |                                                                                                    |                                                                                                    |  |
| Enter the floar -digit runnbar in the image at | 2048                                                                                                    |                                                                                                    |  |
|                                                |                                                                                                    |                                                                                                    |  |
|                                                |                                                                                                    |                                                                                                    |  |
|                                                |                                                                                                    |                                                                                                    |  |
| kSeame                                         |                                                                                                    |                                                                                                    |  |
|                                                | A number will be added at the end of your recimance if it already exists.                                                                                                    |                                                                                                    |  |
|                                                | Your nickname can be modified from My Account all                                                                                                    | ar you sign in.                                                                                                    |  |
|                                                | It is recommended to use worth under 13 chericitery<br>Forum                                                                                                    | because of the restriction of digitey in the                                                                             |  |
|                                                |                                                                                                    |                                                                                                    |  |
|                                                |                                                                                                    |                                                                                                    |  |
|                                                |                                                                                                    |                                                                                                    |  |
| mail Address                                   |                                                                                                    |                                                                                                    |  |
| muil Achirem                                   | Registration using company or regardination 15-mult at                                                                                                    | Rhwo(ks) <sup>4444</sup> @mandla.com) is                                                                                 |  |
| mail Address                                   | Registration sale company or regarisation E-mail at<br>neuronemodel.<br>Derivation E-mail attacks on the E-mail sector must                                                                                                    | Manuju g ****@manda.com) is,<br>of the assessed as of the membership                                                     |  |
| mail Address                                   | Depictusion using company or regressation E-med as<br>recommended<br>Personal E-med astress or thee E-med astrico may re                                                                                                    | khwojng ****@mastazomjis<br>ot beapproved as sita memberships                                                            |  |
| muil Address                                   | Beglintelian subigcompany or cognisation E-mail as<br>recommended<br>Personal E-mail address or the E-mail service may n                                                                                                    | Alteração de la companya de acompios<br>ot de approved as sita memberateja                                               |  |
| mail Address<br>Iesaward                       | Pagebolicies ad georgany or organisation E-real ad<br>recommended georgany or organisation E-real administration<br>Personal E-real address or thes E-real andres may in                                                                                                    | Athençin ç *********************************                                                                             |  |
| mail Achtena<br>Issaerd                        | Bageloiden azi grompany or regerisator fmat<br>experimental<br>Personal E-mail address or the E-mail annios may re<br>Personal E-mail address or the E-mail annios may re                                                                                                    | Rheeljes <sup>ana</sup> lpravsta contji is<br>ot be approved as star menderskja<br>asters                                |  |
| mul Address<br>Isoured                         | Paglahilar adag sompany ar organisticar E-mil a<br>maximus did<br>Parcini E-mil address or the E-mil and compa<br>Pasa mile dar yara passion fa mina than fu that<br>extended even mina mil telles, capitalistics                                                                                                    | Minophy ***@nurdia.com() is<br>ct to approved as of a membership<br>action.<br>and diging mpHaseb22();                   |  |
| inal Address                                   | Beglinister actig company or imperiators E-real as<br>incommendate<br>Provide E-real activities or the E-real analyce may in<br>Provide E-real activities or the E-real analyce may in<br>Places make stary star passion of a reas that the<br>end rectable new many small feature, capital feature.                                                                                                    | Nitwolog ***@murdia.com/jik<br>ct beaptowell as sta membership<br>actions<br>worksging myRunet.c123)                     |  |
| mail Address                                   | Beglinister all records you regenerations - E-ved at<br>Personal E-ved at 2000 - Personal and the C-ved at 2000 - Personal E-ved at 2000 - Personal Personal Pe | Alterologi <sup>ana</sup> genustasionijis,<br>ci ce aprovad ao ola menterataja<br>estaris,<br>endržajimaj mjeturacij22); |  |

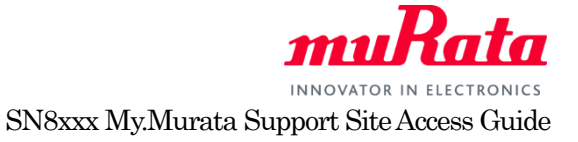

## 2. Register to Wi-Fi SN8xxx Support site

Once you have created My Murata account, next step is to register Wi-Fi SN8xxx Support site. Log in to MyMurata and you will see "Wi-Fi Module" link, click on "Open this category", the SN8xxx support sites will be shown. Click "Request access" button.

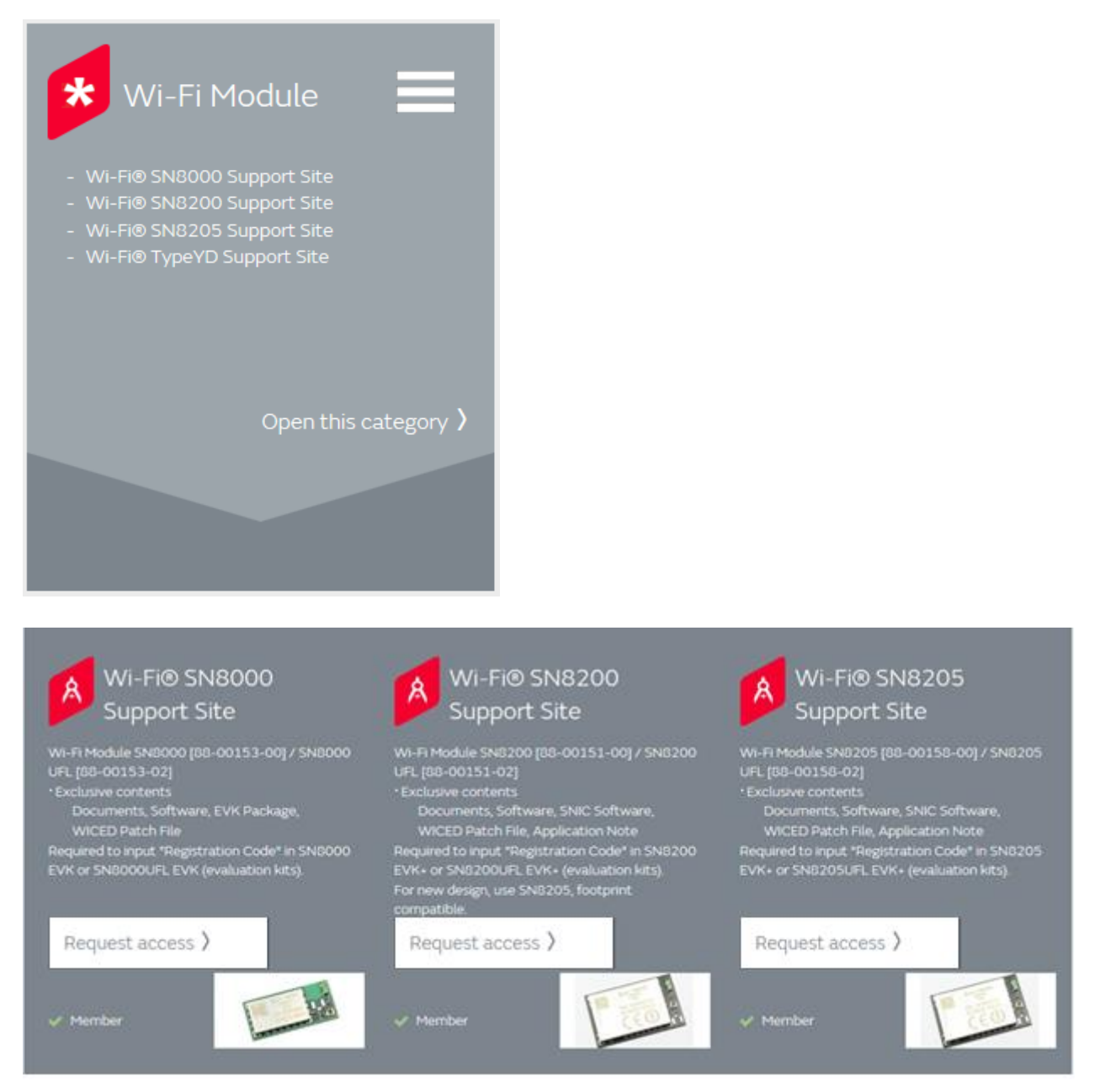

Enter the registration code provided in the Design Kit you purchased at the Registration code input box as shown below and click "Request membership" button.

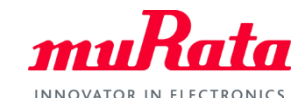

SN8xxx My.Murata Support Site Access Guide

| ny Murata Home                                                                                                    |                                                                                                    |
|----------------------------------------------------------------------------------------------------|----------------------------------------------------------------------------------------------------|
| 🗑 my Murata                                                                                                    | Type to Search my Murata                                                                             |
| Home                                                                                                    |                                                                                                    |
| Request Membership for Wi-Fi/Bluetooth module for Freescale                                                                                                    | i.MX Support Site «Back                                                                              |
| By logging into the support site in myMurata, you are agreeing to abide by the laws of the United States of Americontrolled product.                                                                                                    | ca relating to the export and re-export of any                                                       |
| Namely, you agree that: (a) these products are for your own use and will not be exported or re-exported, directly<br>products will not be used for purposes associated with chemical, biological or nuclear weapons or missiles capab<br>esold if you know or suspect that they are intended or likely to be used for such a purpose. | or indirectly to any other country and; (b) these<br>le of delivering such weapons, nor will they be |
| registration Code (Registration code provided upon my Murata account ID registration process is NOT a Reg                                                                                                    | istration Code for here.)                                                                            |

Your request will be processed in a few days and you will receive confirmation by e-mail.

Once your request is approved, you are able to access to Wi-Fi SN8xxx Support site. Click Wi-Fi SN8xxx Support site link at the top page of My Murata.

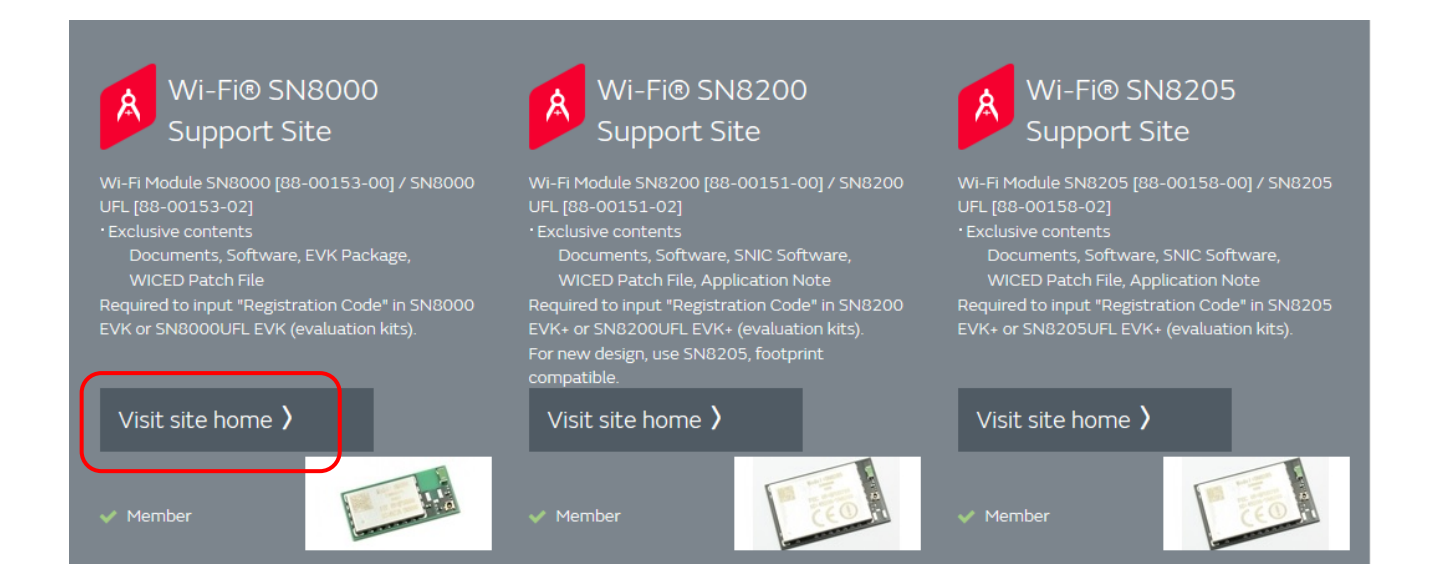

At support site, as shown above, we provide latest datasheet, user manuals and application notes. If you have any questions about support site registration process, please contact your local Murata sales representative.